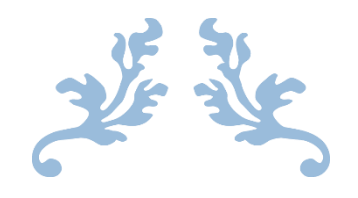

# GUÍA PONER CONTRASEÑAS EN COMPRESIÓN DE ARCHIVOS

WINRAR

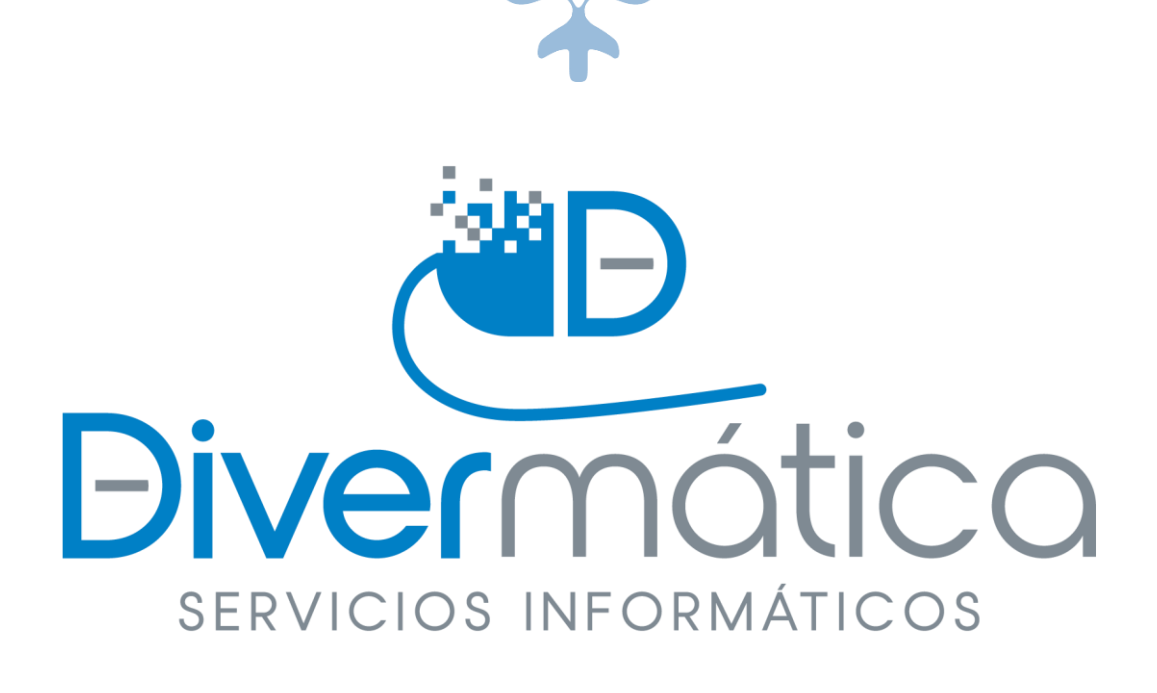

26 DE MARZO DE 2021

DIVERMATICA SERVICIOS INFORMÁTICOS

Calle bodegas nº6

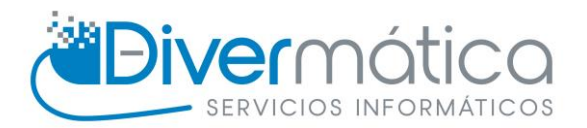

## CONTENIDO

| Pc | ner contraseña a las carpetas con WINRAR. | 1 |
|----|-------------------------------------------|---|
|    | Software/Programa a utilizar              | 1 |
|    |                                           | + |
|    | Procedimiento                             | 1 |

## PONER CONTRASEÑA A LAS CARPETAS CON WINRAR.

Vamos a aprender como poner contraseña a las carpetas

### SOFTWARE/PROGRAMA A UTILIZAR

Para poder poner contraseñas a las carpetas al comprimirlas necesitaremos WinRAR. Si no tienes esta aplicación puedes descargarla en el siguiente link:

WinRAR: Soporte WinRAR - Sitio oficial WinRAR en español

### PROCEDIMIENTO

Una vez tengamos instalado WinRAR vamos a elegir la carpeta que queremos ponerla la contraseña y le damos clic derecho del ratón y le damos a Añadir al archivo.

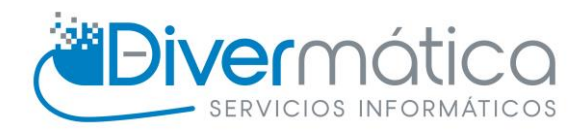

| Divermatica | Abrir                                               |   |
|-------------|-----------------------------------------------------|---|
|             | Abrir en ventana nueva                              |   |
|             | Anclar al Acceso rápido                             |   |
|             | Agregar a la lista del Reproductor de Windows Media |   |
|             | Reproducir con el Reproductor de Windows Media      |   |
|             | Transmitir en dispositivo                           | > |
|             | Examinar con Microsoft Defender                     | 1 |
|             | Conceder acceso a                                   | > |
|             | Restaurar versiones anteriores                      |   |
|             | 🔁 Combine archivos en Acrobat                       |   |
|             | Incluir en biblioteca                               | > |
|             | Anclar a Inicio                                     |   |
|             | 🏧 Añadir al archivo                                 |   |
|             | Añadir a "Divermatica.rar"                          |   |
|             | 🏧 Añadir y enviar por email                         |   |
|             | Añadir a "Divermatica.rar" y enviar por email       |   |
|             | Enviar a                                            | > |
|             | Cortar                                              |   |
|             | Copiar                                              |   |
|             | Crear acceso directo                                |   |
|             | Eliminar                                            |   |
|             | Cambiar nombre                                      |   |
|             | Propiedades                                         |   |

Se nos abrirá una ventana en la cual debemos de darle a Establecer Contraseña.

| Nome                   | re de archi  | vo y param               | ietros    |     |                                                      |                                                                                |                                                   |                                     | ſ     |        |
|------------------------|--------------|--------------------------|-----------|-----|------------------------------------------------------|--------------------------------------------------------------------------------|---------------------------------------------------|-------------------------------------|-------|--------|
| General                | Avanzado     | Opciones                 | Ficheros  | Сор | ia de segurid                                        | ad Fecha y                                                                     | / hora                                            | Comentario                          | 0     |        |
| Nomb                   | e del archiv | 0                        |           |     |                                                      |                                                                                |                                                   | Exan                                | ninar |        |
| Dive                   | matica.rar   |                          |           |     |                                                      |                                                                                |                                                   | $\sim$                              |       |        |
| Perfil                 | oredetermin  | ado                      |           |     | Modo de actu                                         | ualización                                                                     |                                                   |                                     |       |        |
|                        | Pe           | erfiles                  |           |     | Añadir y ree                                         | mplazar                                                                        |                                                   |                                     |       | $\sim$ |
| Métoo<br>Norm<br>Tamai | AR Compre    | RAR4 (<br>esión<br>nario | ) ZIP     | *   | Eliminar<br>Crear u<br>Crear u<br>Añadir<br>Verifica | ficheros tra<br>in archivo au<br>in archivo só<br>Registro de<br>r ficheros co | as la co<br>utoextr<br>ilido<br>Recupe<br>omprimi | mpresión<br>aíble<br>eración<br>dos |       |        |
| 32 M                   | 3            |                          | ~         | *   | Bloquea                                              | ar el archivo                                                                  |                                                   |                                     |       |        |
| Partir                 | en volúmene  | es de                    |           |     |                                                      |                                                                                |                                                   |                                     |       |        |
|                        |              | ~                        | MB $\sim$ | *   |                                                      | Establecer                                                                     | r contra                                          | aseña                               |       |        |
|                        |              |                          |           |     |                                                      |                                                                                |                                                   |                                     |       |        |
|                        |              |                          |           |     |                                                      | Acontar                                                                        | 0                                                 | ncolar                              | A.,   | ud a   |

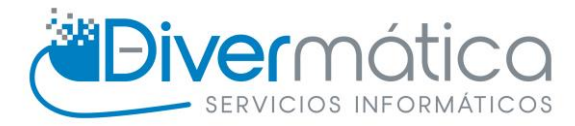

Cuando le demos nos pedirá que introduzcamos una contraseña y confirmar contraseña, si no estás seguro de haber escrito bien la contraseña se puede activar la casilla de Mostrar contraseña para verla. También trae la opción de Cifrar nombres de fichero, es decir, que no puedan ver como se llaman los ficheros sin previamente haber introducido la contraseña.

| Divermatica Nombre de archi               | ivo y parámetros                                 | ? ×      |
|-------------------------------------------|--------------------------------------------------|----------|
| General Avanzad                           | 💆 Introducir contraseña 🛛 🕹 🗙                    | ntario   |
| Nombre del <u>a</u> rch<br>Divermatica.ra | Comprimiendo con contraseña                      | Examinar |
| Perfil predeterm                          | Introduzca la contraseña                         | ~        |
| Formato de ar                             | Confirmar contraseña                             | ón       |
| <u>M</u> étodo de com;<br>Normal          | Mostrar contraseña<br>✓Cifrar nombres de fichero |          |
| Tamaño del dicc<br>32 MB                  |                                                  |          |
| Partir en <u>v</u> olúme                  | <u>O</u> rganizar contraseñas                    |          |
|                                           | Aceptar Cancelar Ayuda<br>Aceptar Cancela        | ar Ayuda |

Para acabar le damos aceptar y aceptar, nos debe de quedar un archivo comprimido WinRAR.